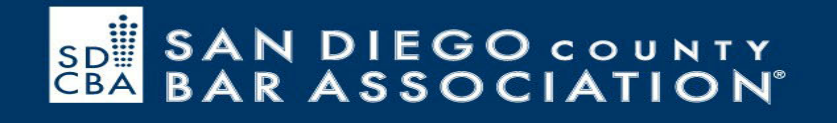

# Zoom Tutorial:

How To Use Zoom for Online Meetings, Collaboration, Depositions and Mediations

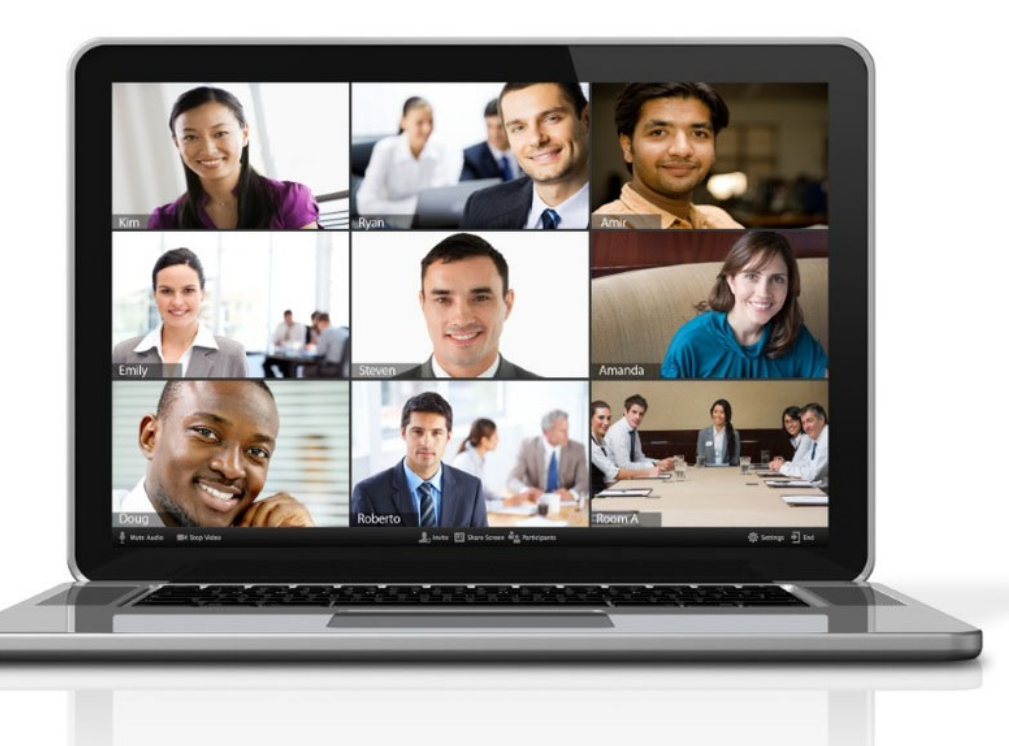

https://www.sdcbalawandtech.org/wfh-resources/

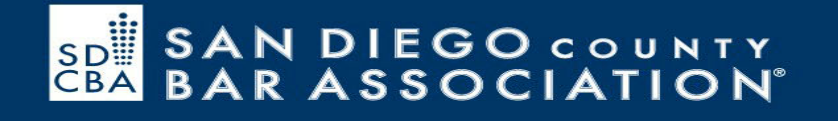

### Use Cases for Legal

- Remote depositions
- Meetings with clients, co-counsel, or opposing counsel
- Remote testimonies
- Virtual mediation
- Administrative and internal meetings

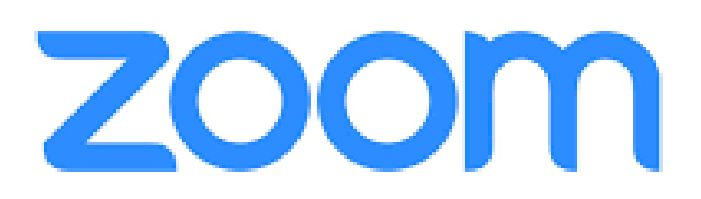

### Choose Your Plan

- Zoom Free:
  - unlimited number of meetings
  - capped at 40 minutes in length
  - meetings can't be recorded.
- Zoom Pro:
  - \$14.99 per month
  - create personal meeting IDs for recurring meetings
  - record meetings in the cloud or your device
  - capped at 24 hours duration for a meeting
- Zoom Business:
  - \$19.99 per month
  - branding
  - transcripts of meetings recorded in the cloud
  - dedicated customer support

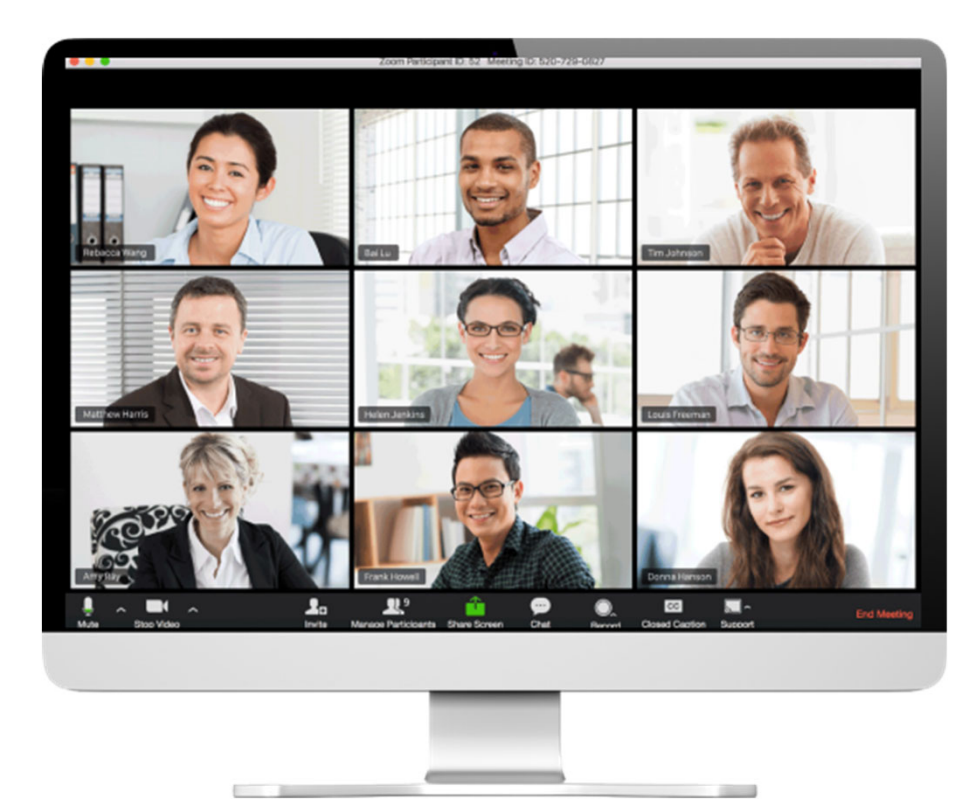

### Security Features for Meeting Host

- Schedule meetings with password
- Start a meeting (with password) / End a meeting / Lock a meeting
- Enable waiting room or wait-for-host to join
- Chat with a participant or all participants
- Mute/un-mute a participant or all participants
- Expel a participant or all participants
- Enable/disable a participant or all participants to record
- Temporarily pause screen-sharing when a new window is opened

http://d24cgw3uvb9a9h.cloudfront.net/static/2 3063/doc/Zoom-Security-White-Paper.pdf

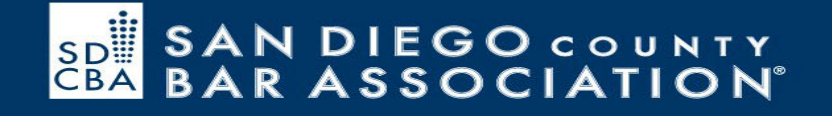

### Before starting a meeting....

You should be able to see my screen movements and hear my voice - if you cannot hear me, please call into the meeting using the call-in details in your appt.

### Headphones and Mic

- Do not use computer microphone and speakers
- Get a dedicated headset
  - With a boom
  - Without a boom but designed for phone calls
  - Wired or Bluetooth?
- Logitech USB Headset H390 with Noise Cancelling Mic (\$30)
- <u>BlueParrott B450-XT</u> Noise Cancelling Bluetooth Headset (+/- \$120)
- <u>Bose 700</u> Noise Cancelling Wireless Bluetooth Headphones (\$400)

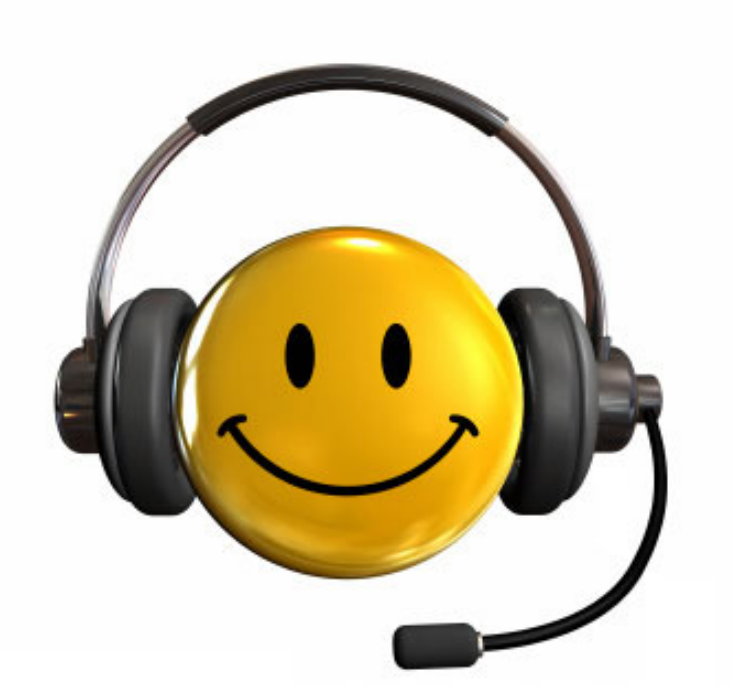

### Your Environment

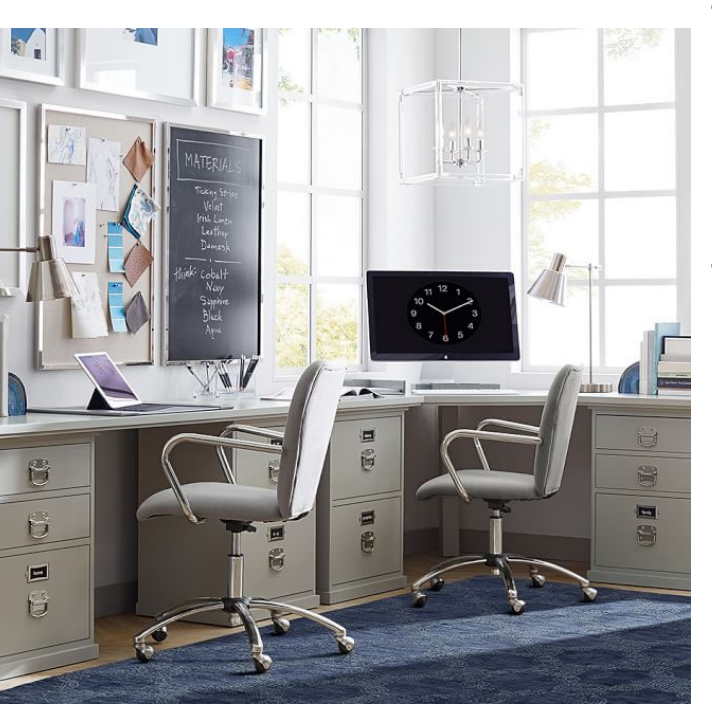

- Present a professional, tidy and quiet environment
- Not possible? Order a green screen (or DIY!)
  - \$<u>50 kit</u> on Amazon
  - \$<u>130 collapsible</u> <u>screen</u> on Amazon
  - A green sheet or blanket will do!
- OR do not use video

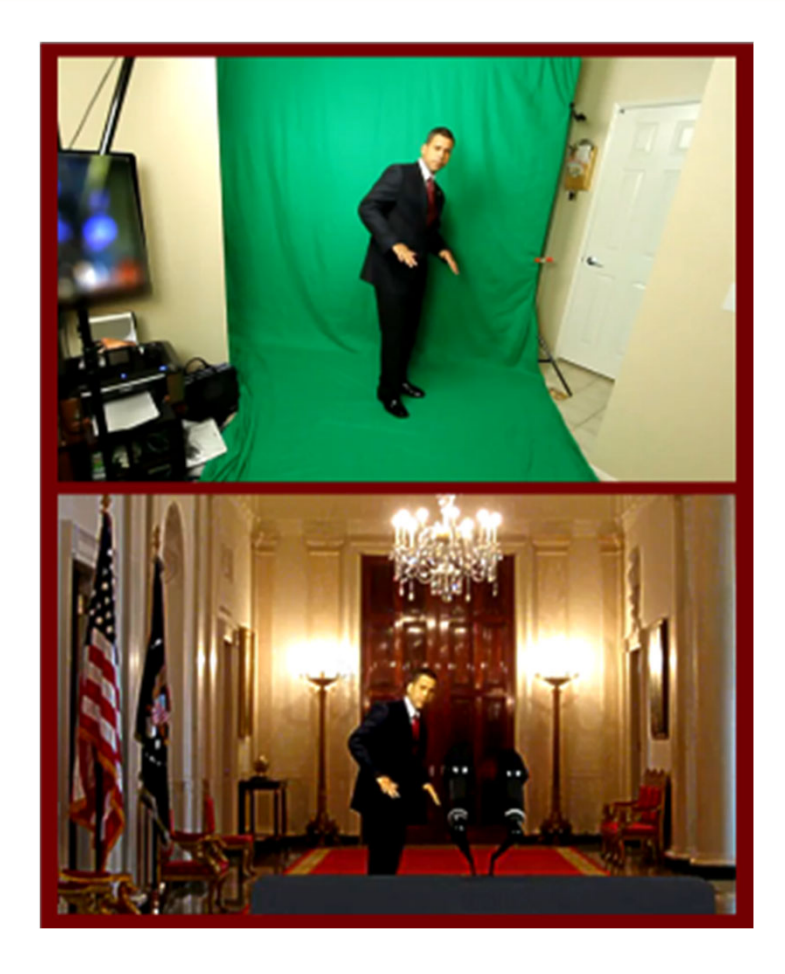

# Creating and Inviting to Zoom Meetings

### • Options:

- Via the Zoom app
  - "New Meeting," or "Schedule Meeting" to book a Zoom meeting for the future
- Calendar client (Outlook, Gmail)
- @Zoom.us
- Sync Zoom to your calendar
  - Consider privacy
  - Settings > Meetings > Synced Calendars

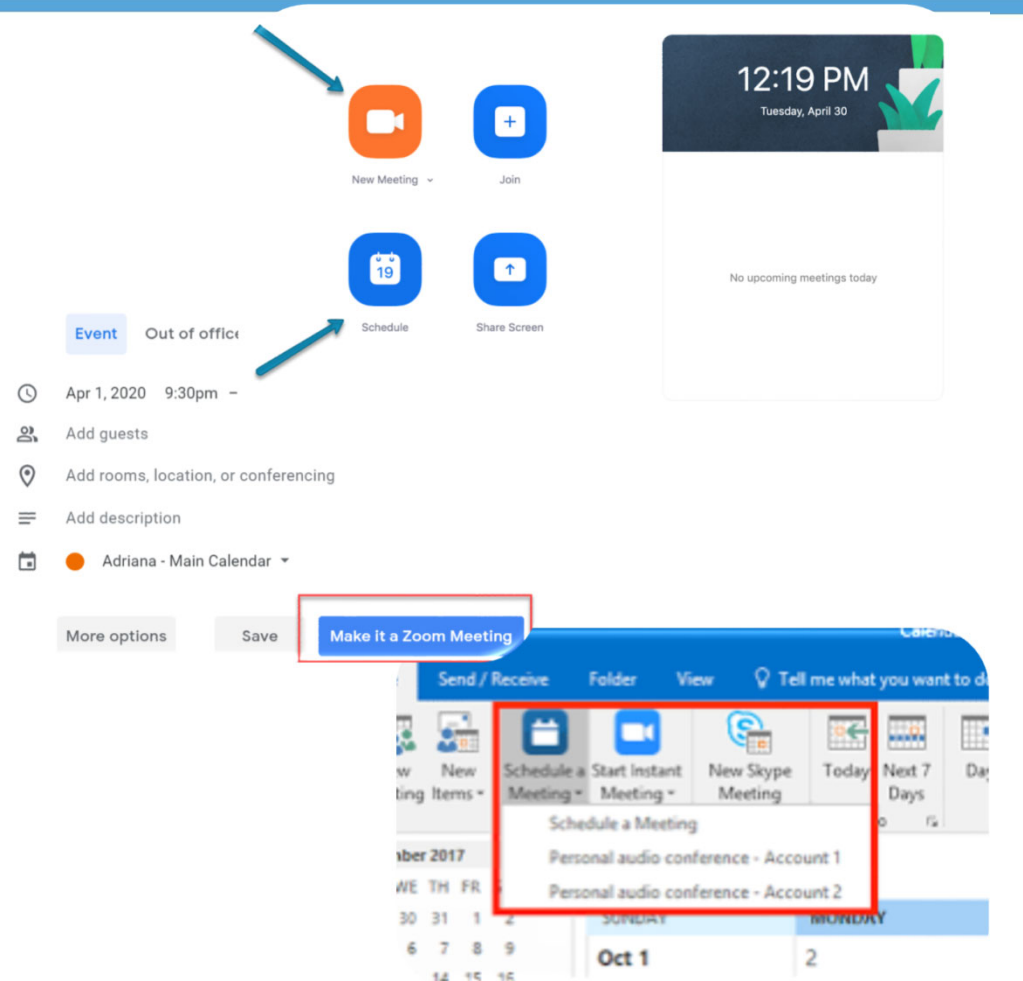

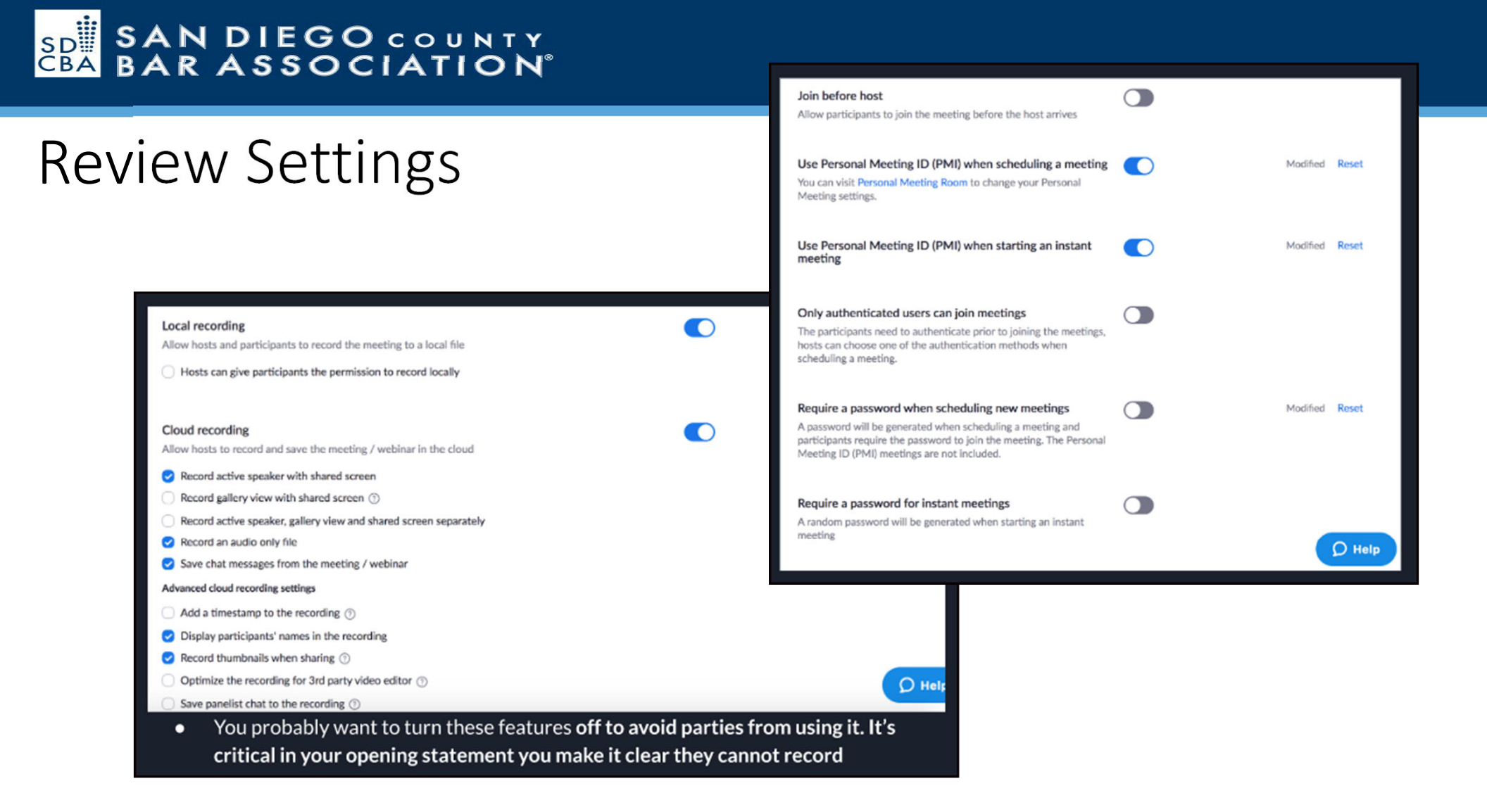

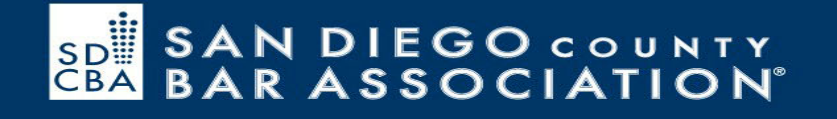

### Suggested Settings:

- Turn join before host "off"
- Control who can share screen
  - Allow participants to share their screen, but host has to allow it
- Lock meeting after meeting is on
- Sometimes audio only may be best if bandwidth issues, make sure you have shared the audio call-in number with participantsTurn on breakout rooms
- Enable waiting room

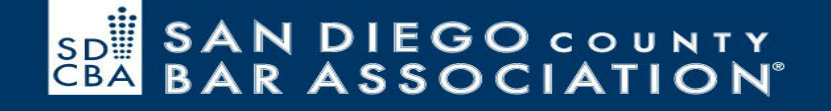

Zoom meeting, audio only

Zoom meeting with video

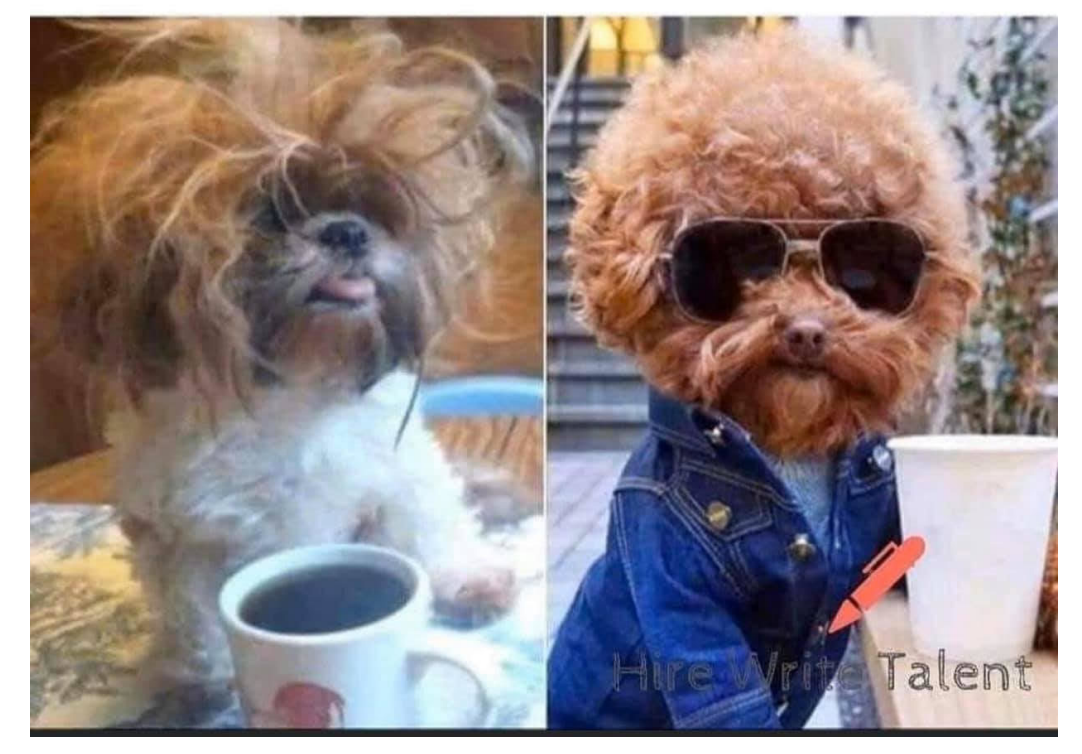

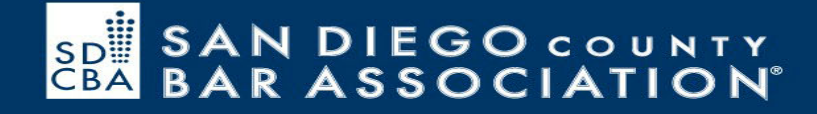

## **Host Controls**

| Ų    | ^ <b>I</b> ^ | <b>*</b> + | 1                   | <b>•</b>     | ~ <b>,</b> | O,     |                | <b>;</b>  | End I | Meeting |
|------|--------------|------------|---------------------|--------------|------------|--------|----------------|-----------|-------|---------|
| Mute | Stop Video   | Invite     | Manage Participants | Share Screen | Chat       | Record | Breakout Rooms | Reactions |       |         |
|      |              |            |                     |              |            |        |                |           |       |         |

## **Participant Controls**

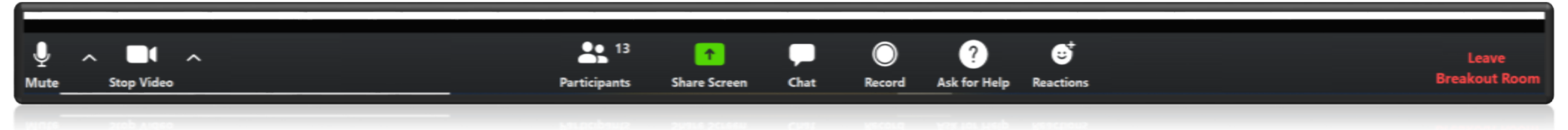

### Sharing Screens and Whiteboards

- Decide if you want screen sharing
- Clean your desktop for screen sharing. Make sure it is presentable as everyone may see it.
- Silence computer notifications and alerts

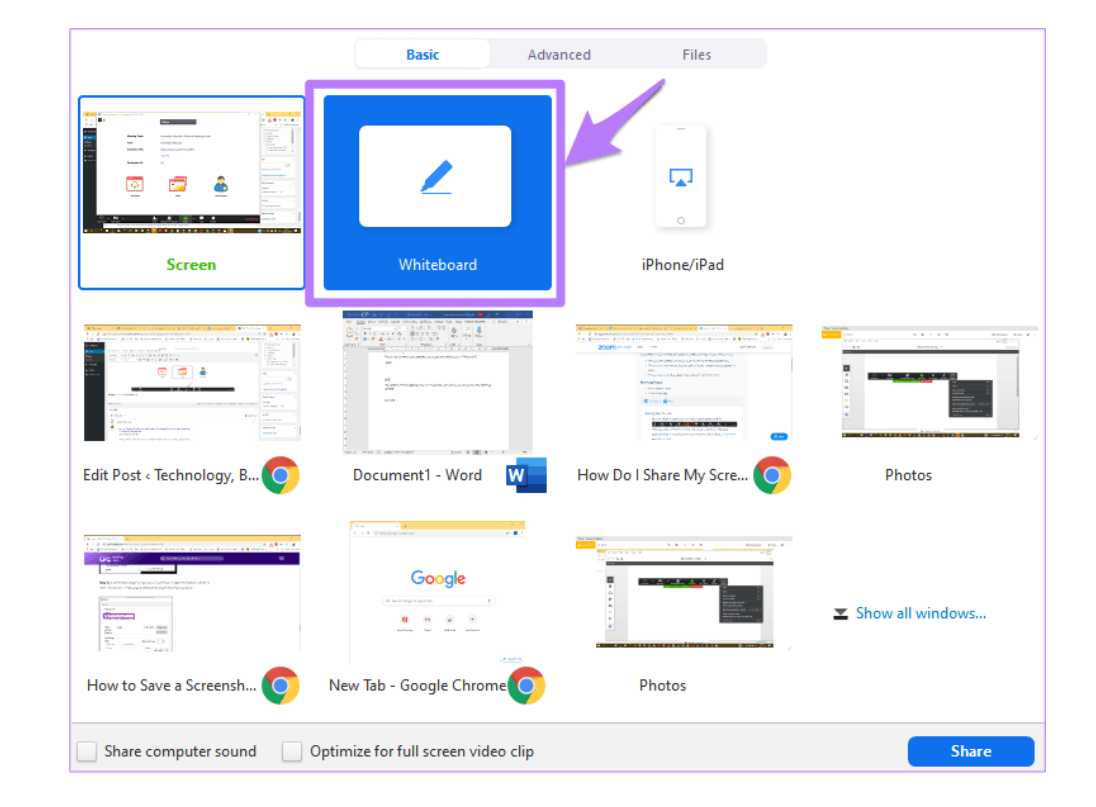

### The Waiting Room

- Enable the waiting room when setting up the mediation.
- You can brand the waiting room with your logo on the paid level
- If you decide not to utilize a waiting room be sure to slide "enable meeting before host" to OFF
- Admit parties into general session and then into breakout rooms if needed

#### Waiting room

Attendees cannot join a meeting until a host admits them individually from the waiting room. If Waiting room is enabled, the option for attendees to join the meeting before the host arrives is automatically disabled. (v)

#### Choose which participants to place in the waiting room:

- O All participants
- Guest participants only (?)

Customize the title, logo, and description

### Breakout Rooms

- Must be enabled in Account Settings
- Create a breakout room for yourself a virtual "kitchen"
- Familiarize yourself with the "Broadcast message to all function"

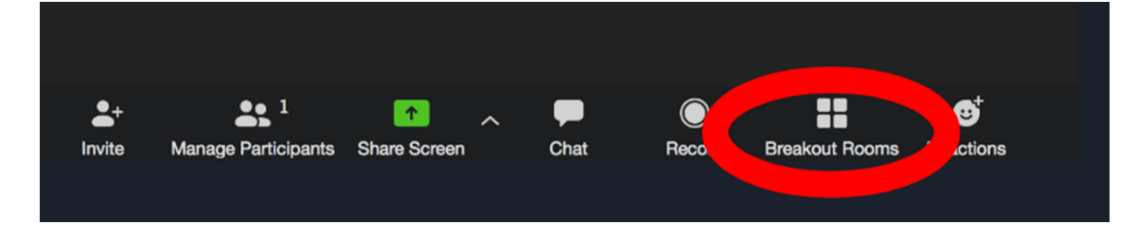

| Breakout Rooms - In Progress        | ×               |
|-------------------------------------|-----------------|
| ▼ Breakout Room 1                   | Leave           |
| • ANA                               |                 |
| Brence                              |                 |
| • Carl S                            |                 |
| • Cathe                             |                 |
| • John                              |                 |
| • Rene                              |                 |
| • willia                            |                 |
| <ul> <li>Breakout Room 2</li> </ul> | Join            |
| Lawrei                              |                 |
| <ul> <li>guints</li> </ul>          |                 |
| • Shelle                            |                 |
| Stever                              |                 |
| • Thome                             |                 |
| • Tim M                             |                 |
| ▼ Breakout Room 3                   | Join            |
| Broadcast a message to all V        | Close All Rooms |

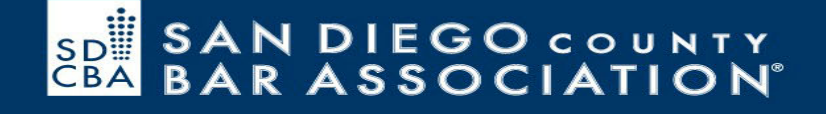

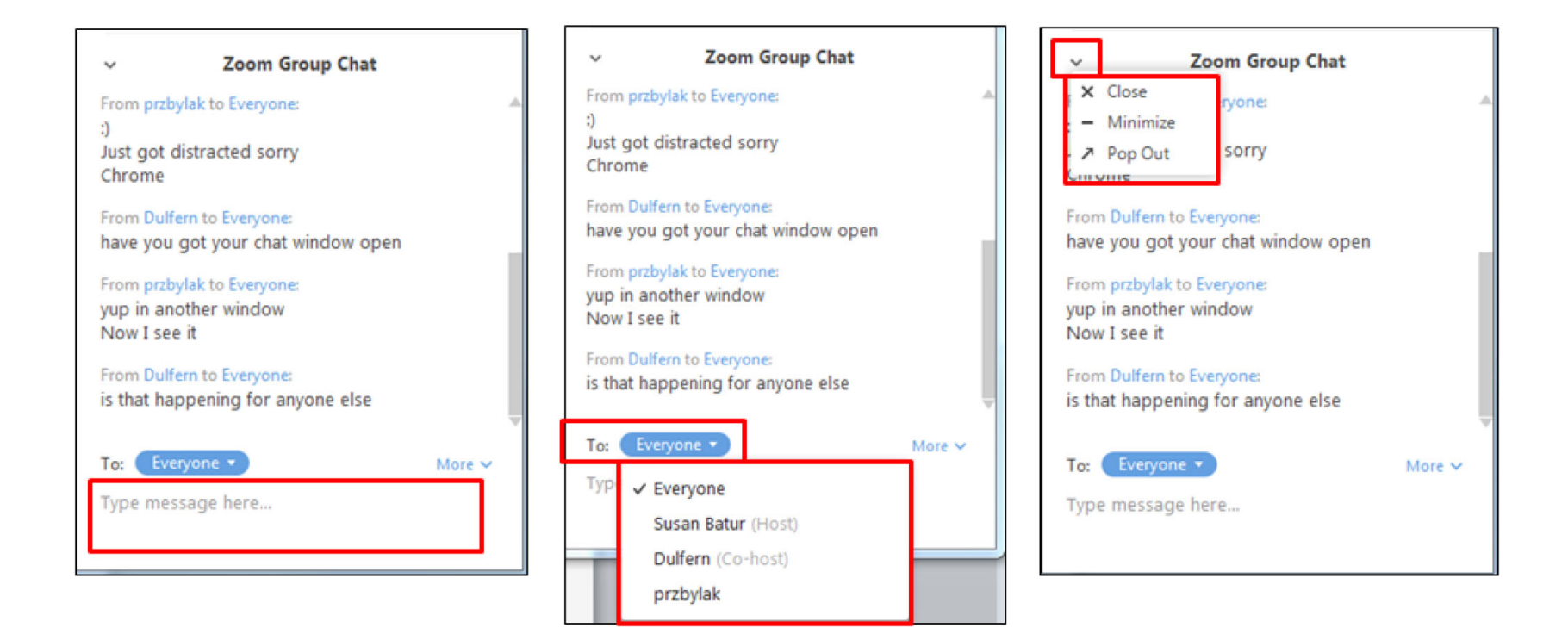

Enable private group chat but be sure to set it so that the chat cannot be saved

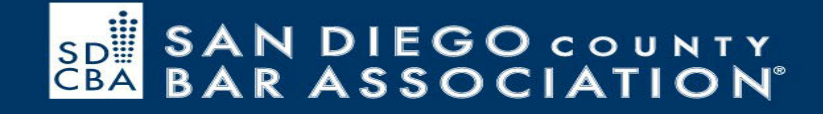

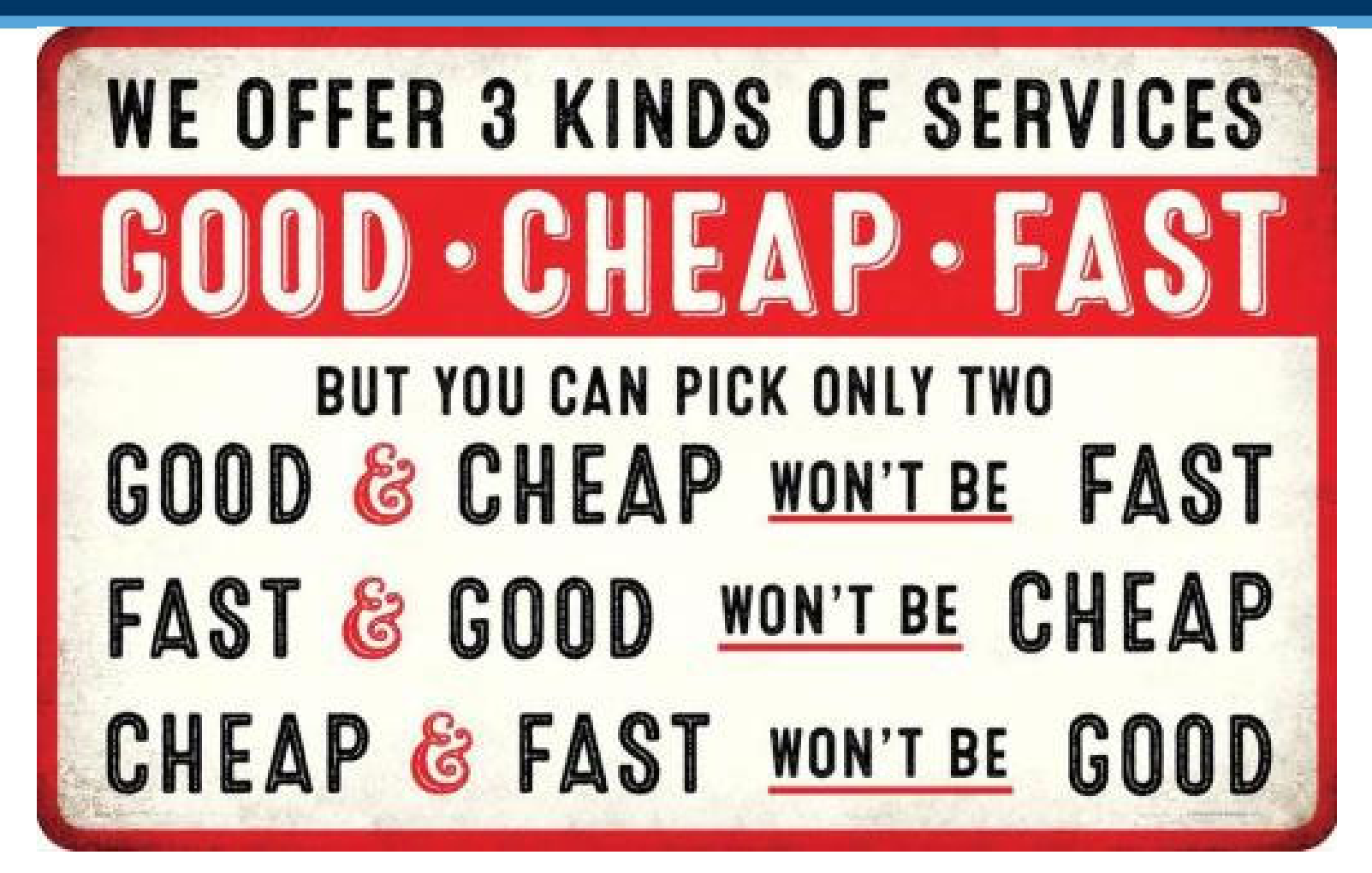

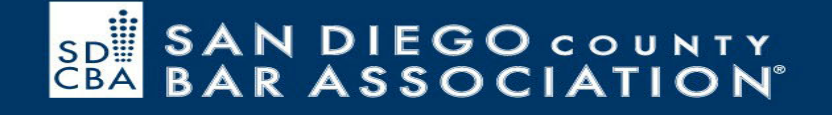

# **Questions?**

### Adriana Linares Member Technology Officer mto@sdcba.org

facebook.com/sdcountybar

@sdcountybar

🛅 San Diego County Bar

San Diego County Bar Association 401 W. A Street, Suite 1100 San Diego, CA 92101 <u>www.sdcba.org</u> 619-231-0781